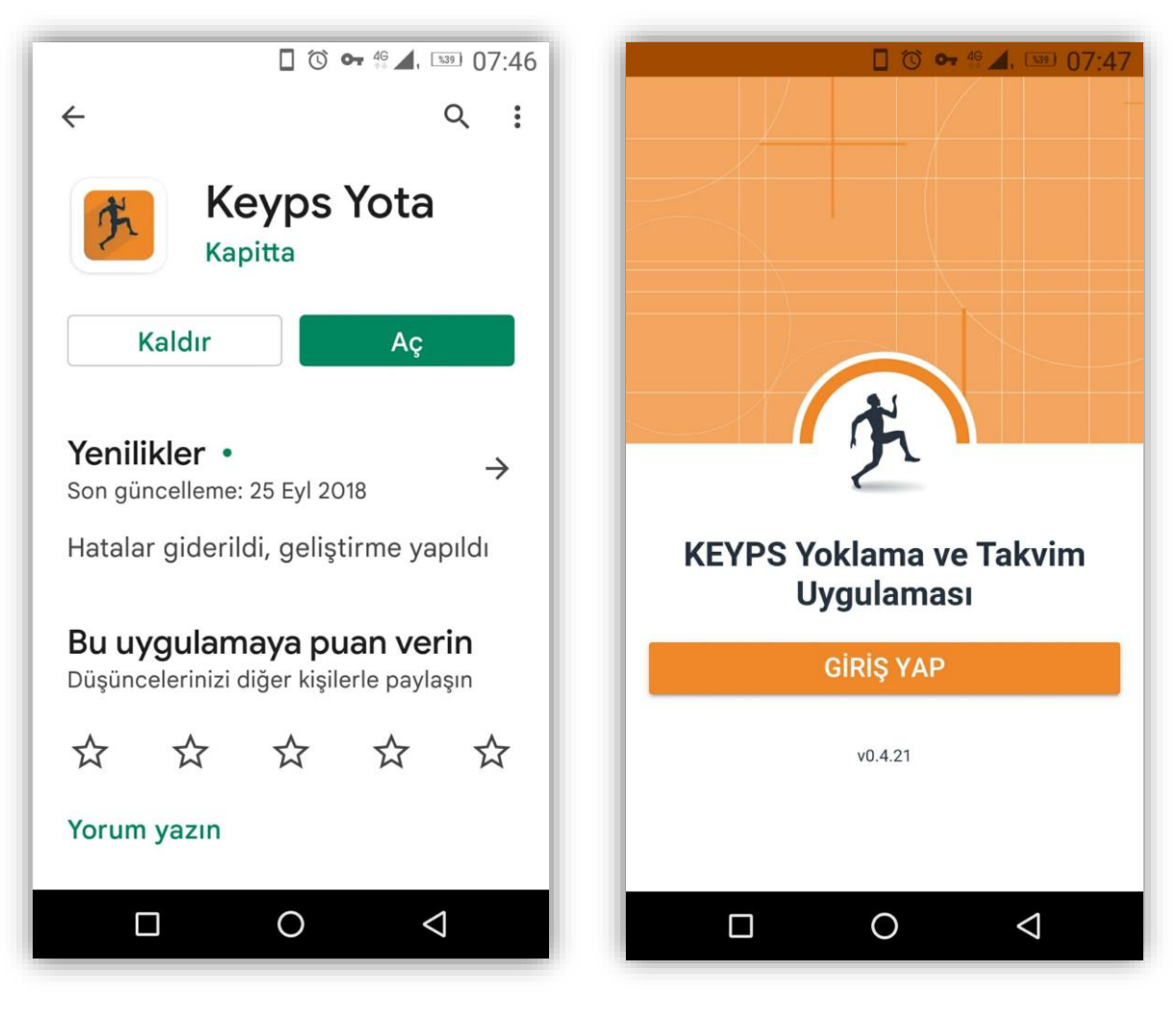

## Keyps Yota isimli uygulamayı cep telefonunuza indirin ve kurun.

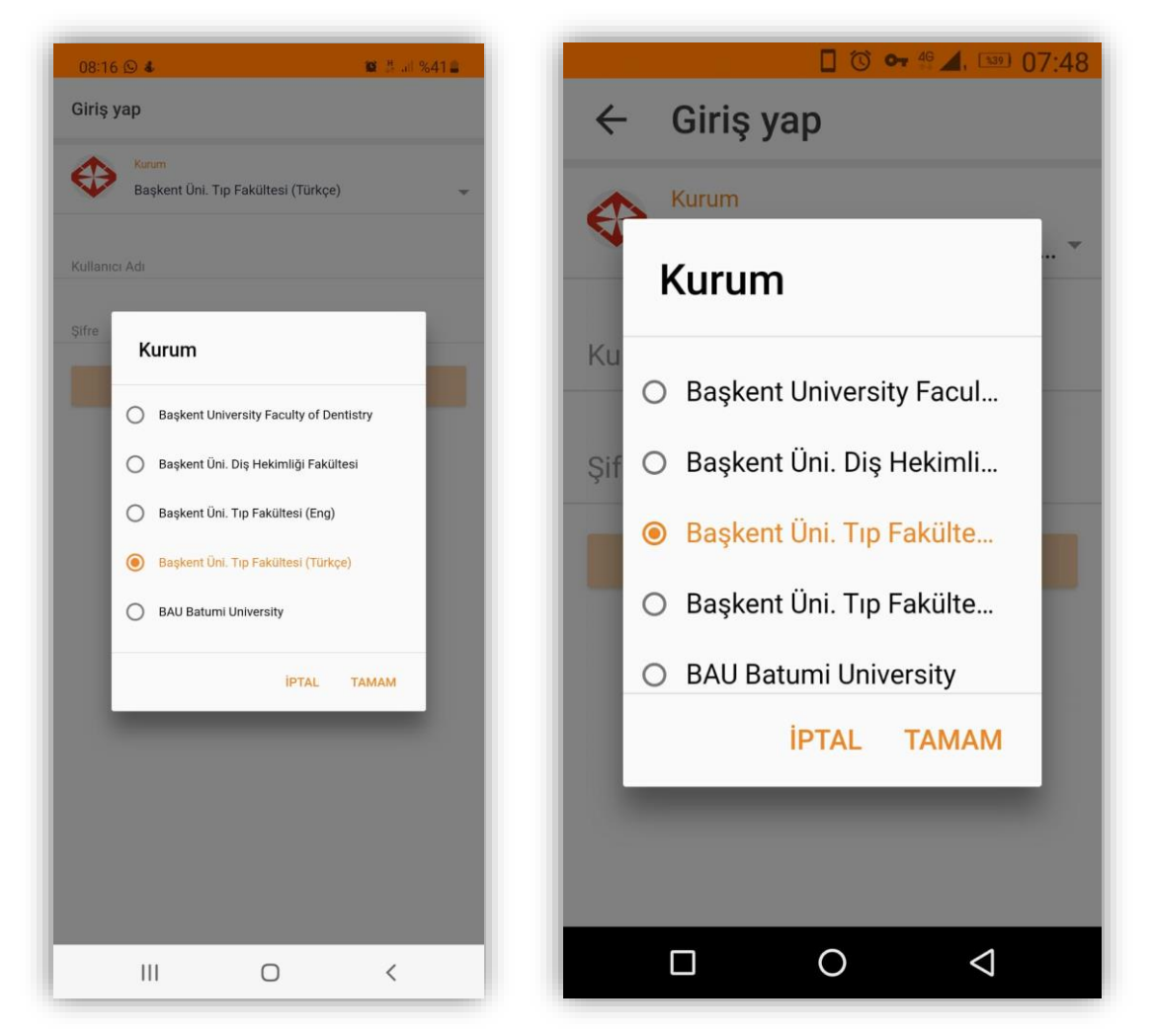

Türkçe veya İngilizce hangi programda dersiniz var ise, giriş yaparken o programı seçin.

| 🔲 🐨 🕶 🍄 🚄, 🚥 07:49                                    | 🛛 🛈 🕶 🖑 🚄, 🚥 07:48                                    |
|-------------------------------------------------------|-------------------------------------------------------|
| ← Giriş yap                                           | ← Giriş yap                                           |
| ↔ <sup>Kurum</sup><br>Başkent Üni. Tıp Fakültesi (T ▼ | ↔ <sup>Kurum</sup><br>Başkent Üni. Tıp Fakültesi (E ▼ |
| Kullanıcı Adı                                         | Kullanıcı Adı                                         |
| Şifre                                                 | Şifre                                                 |
| GİRİŞ YAP                                             | GİRİŞ YAP                                             |
|                                                       |                                                       |
|                                                       |                                                       |

## KEYPS kullanıcı adı ve şifrenizi girin.

| 🔲 🛈 🕶 🖑 🚄. 🚥 07:50               | 🔲 🛈 🕶 4º 🚄, 🚥 07:51                                      |
|----------------------------------|----------------------------------------------------------|
| ≡ Ana Sayfa                      | ≡ Ana Sayfa                                              |
| Carşamba, 09 Şubat 2022 ← →      | Carşamba, 23 Şubat 2022 ← →                              |
| Herhangi bir program bulunamadı. | Change of conscio 08:30 - 12:10  ARZU OĞUZ, ZAFER AKÇA   |
|                                  | Change of conscio 13:30 - 16:20 () ARZU OĞUZ, ZAFER AKÇA |
|                                  |                                                          |
|                                  |                                                          |
|                                  |                                                          |
|                                  |                                                          |
|                                  |                                                          |

Dersinizin olduğu tarihi seçin ve ders ismine tıklayın

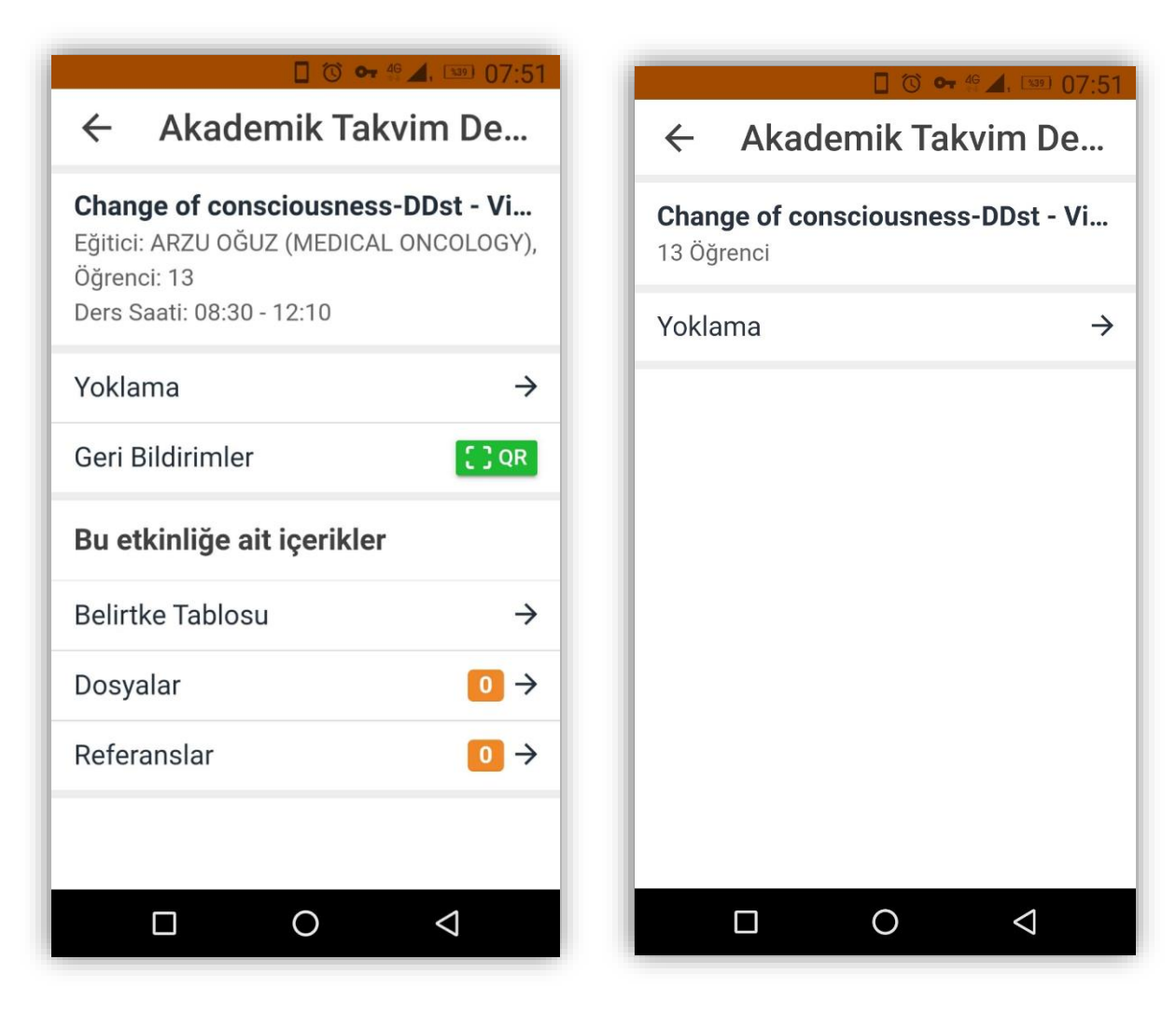

Dersin menüsünden Yoklama yazısına, gelen ekrandan tekrar Yoklama yazısına tıklayın.

|                    | 🔲 🛈 🕶 🧉 🛋 💷 07:52                     |
|--------------------|---------------------------------------|
| ← 1. Yoklama       | ← 1. Yoklama                          |
|                    |                                       |
| G EKLE             | .in .u<br>2189 Ekle                   |
|                    |                                       |
|                    | 1DE R.<br>2189                        |
|                    | O G Y EKLE                            |
| TÜM LISTEYI ONAYLA | TÜM LISTEYI ONAYLA TÜM LISTEYI REDDET |
|                    |                                       |

Gelen listede sayfa sayfa ilerleyerek, öğrencileri tek tek ekleyebilirsiniz.

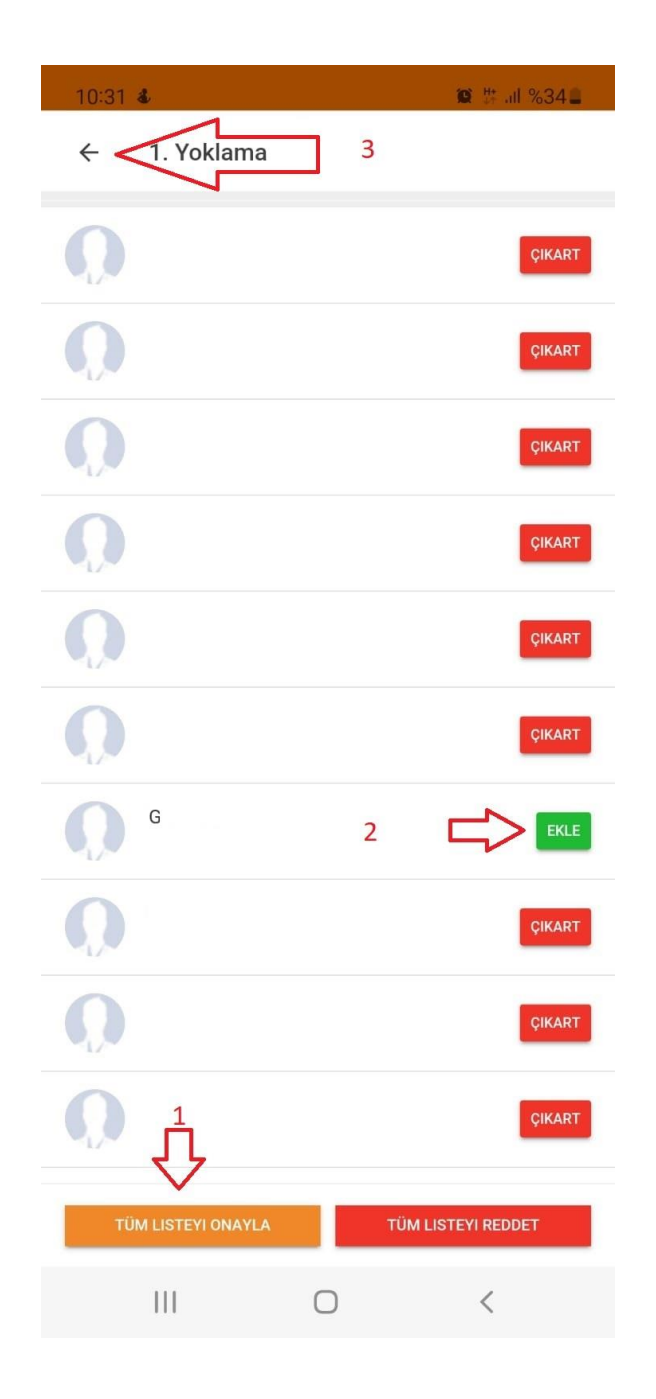

Diğer yöntem, Tüm Listeyi Onayla yazan (1)'e basarak tüm listeyi onayladıktan sonra, olmayan öğrencileri Çıkart yazan (2)'ye tıklayarak çıkartabilirsiniz. Eğer Tüm Listeyi Onayla tuşu çalışmıyorsa, öğrencileri tek tek eklemeniz gerekir. İşiniz bitince (3) alanındaki geri okuna tıklayarak yoklama menüsünden ayrılabilirsiniz. İsminin yanında EKLE yazan öğrenciler yoklamada <u>yok</u> olarak gözükmektedir. İsminin yanında ÇIKART yazan öğrenciler yoklamada <u>var</u> gözükmektedir. Her sayfayı kontrol ediniz.